## How-to Disable "End of Driving Day" Notification in DTNav

#### Step-by-step guide

1. From the main menu, enter DTNav. The main DTNav screen has a button for Settings:

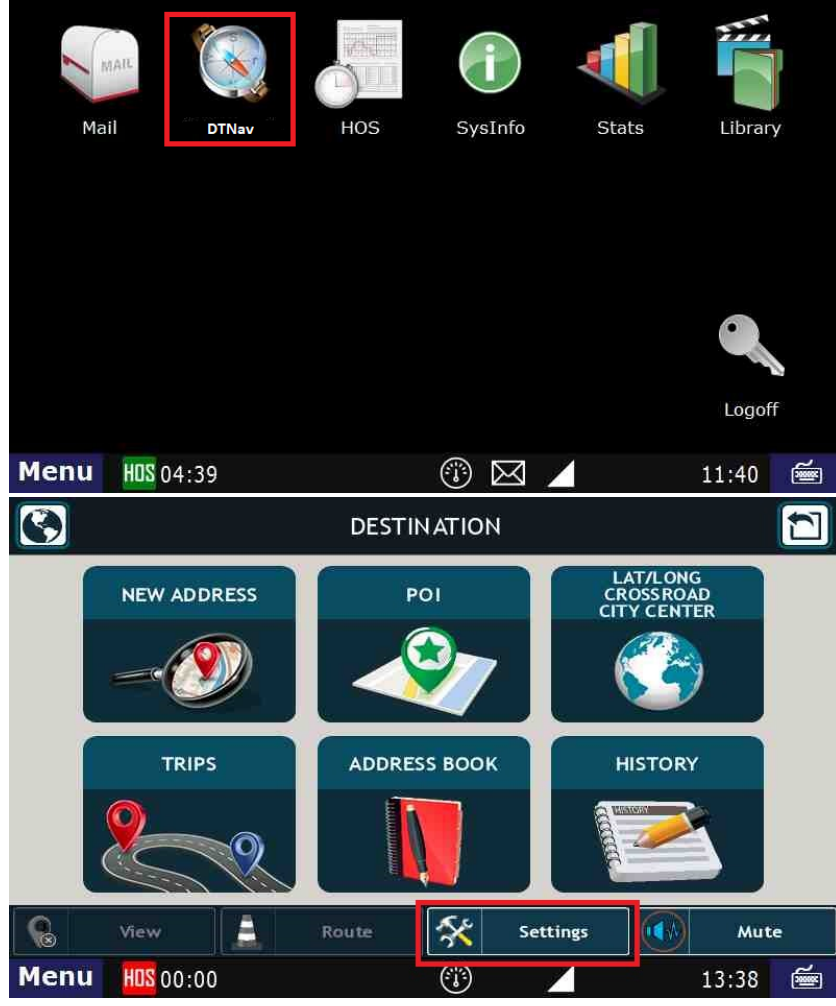

2. After pressing on the Preferences button, you'll want to press on Truck Settings:

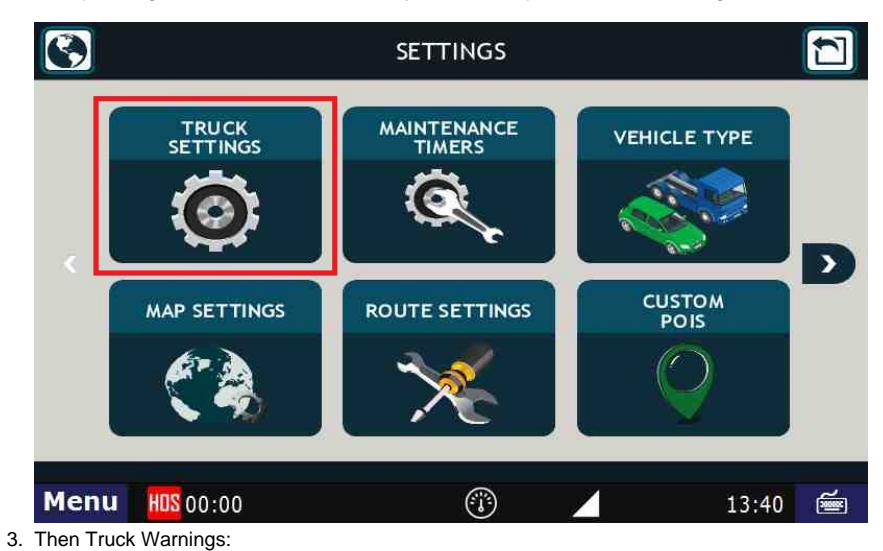

### How-to Disable "End of Driving Day" Notification in DTNav

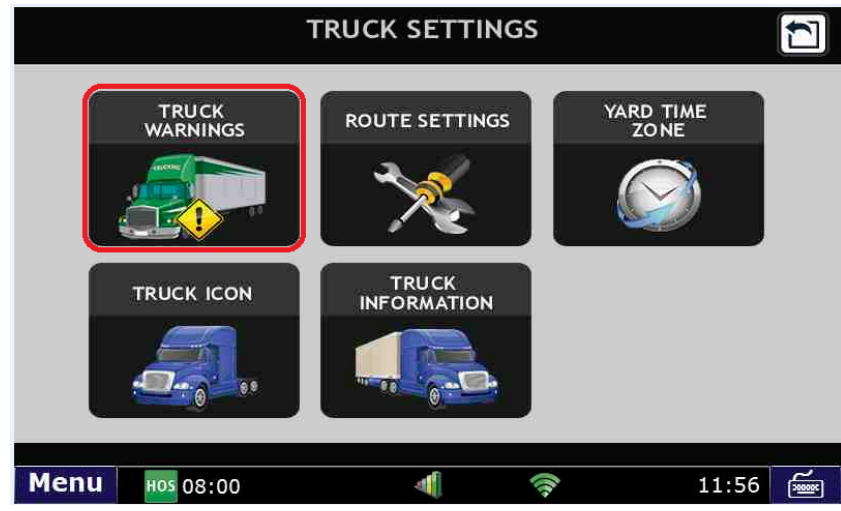

4. Then Warning/Alert Promts:

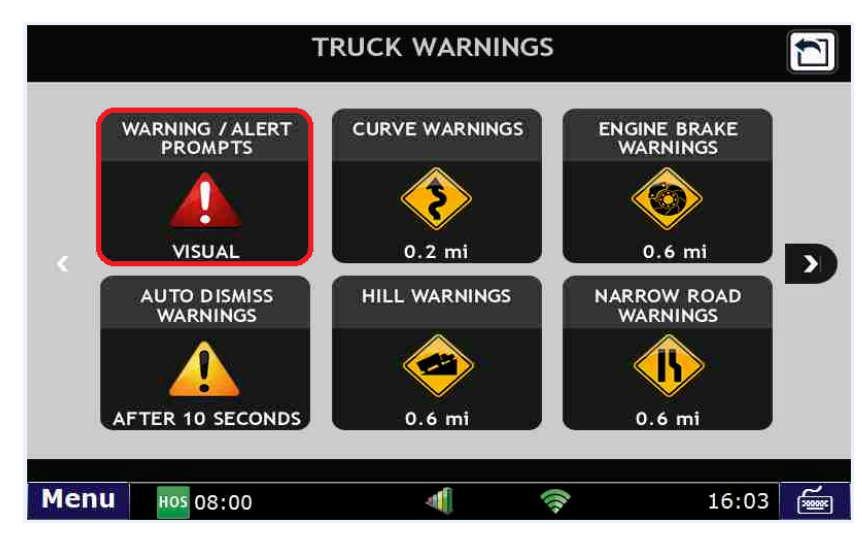

5. Select "Visual":

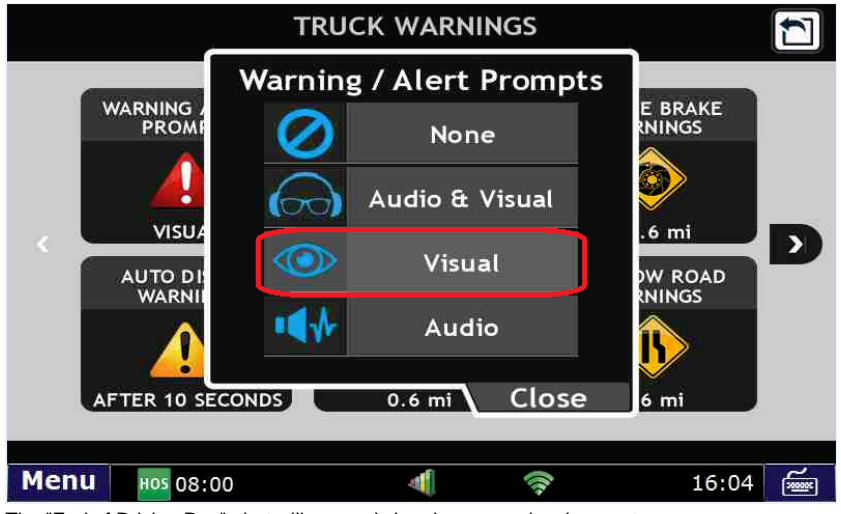

6. The "End of Driving Day" alert will now only be given as a visual prompt.

#### **Related articles**

- · How-to send HOS ELD logs to Enforcement Officer for Roadside Audit
- What is Required to Trigger an Auto-Arrival (Workflow)?
- How-to change the truck number on your device

# How-to Disable "End of Driving Day" Notification in DTNav

- Helpful Pages for New CustomersHow-to Calibrate Your Screen

Back to The Top

Home